## วิชา ระบบจัดการฐานข้อมูล (3204 -2004)

#### Asst. Prof. Juthawut Chantharamalee

Assistant Professor in Computer Science

(Chairperson of B.Sc. Program in Computer Science) Office. Suan Dusit University, Phone. (+66) 2244-5691

Email. juthawut\_cha@dusit.ac.th, jchantharamalee@gmail.com

#### หน่วยที่ 8 ภาษามาตรฐานขนระบบฐานข้อมูลเชิงสัมพันธ์

#### หน่วยที่ 7 การเกิดภาวะพร้อมกันและการกู้คืนฐานข้อมูล

## สาระการเรียนรู้

การติดตั้งโปรแกรม MySQL
 การติดตั้ง WampServer
 ประวัติของภาษา SQL
 การใช้ภาษา SQL
 ประเภทของคำสั่ง SQL

#### หน่วยที่ 7 การเกิดภาวะพร้อมกันและการกู้คืนฐานข้อมูล

จุดประสงค์การเรียนรู้

ถึดตั้งโปรแกรม MySQLได้
 ถึดตั้งโปรแกรม WampServer ได้
 ขอกประวัติของภาษา SQL ได้
 ขอกวิธีการใช้ภาษา SQL ได้
 จำแนกประเภทของคำสั่ง SQL ได้

#### 1. ภาษามาตรฐานขนระขขฐานข้อมูลเชิงสัมพันธ์

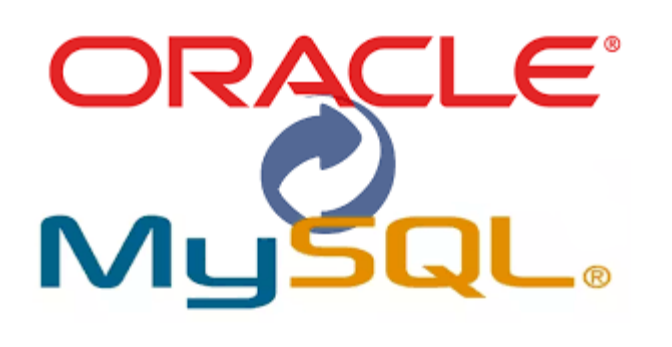

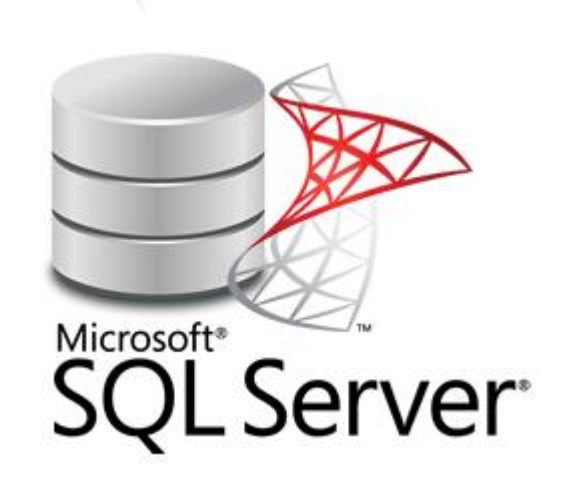

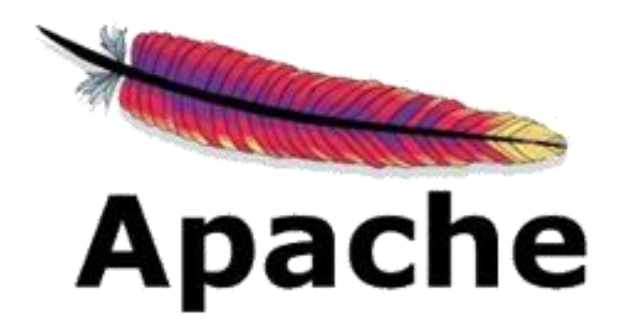

#### 1. ภาษามาตรฐานขนระขบฐานข้อมูลเชิงสัมพันธ์

ก่อนการใช้งานโปรแกรม MySQL นั้นจำเป็นต้องทำการติดตั้งโปรแกรม MySQL ก่อน โดยการ ติดตั้ง ในเนื้อหาหน่วยการเรียนรู้นี้จะอธิบาย 2 รูปแบบ คือ การติดตั้งโปรแกรม MySQL และการติดตั้ง ชุด โปรแกรม WAMP ซึ่งภายในชุดโปรแกรมนี้จะมี MySQL อยู่ด้วย สามารถนำไปติดตั้งใช้งานได้ฟรีโดย ไม่ ต้องจ่ายค่าลิขสิทธิ์ สามารถอ่านรายละเอียดเกี่ยวกับ MySQL เพิ่มเติมได้ที่ http://www.mysql.com

# การติดตั้งโปรแกรม MySQL ขั้นตอนในการติดตั้งโปรแกรม MySQL มีดังนี้ 1) ทำการดาวน์โหลดโปรแกรมในการติดตั้งที่ http://dev.mysqL.com/downloads/

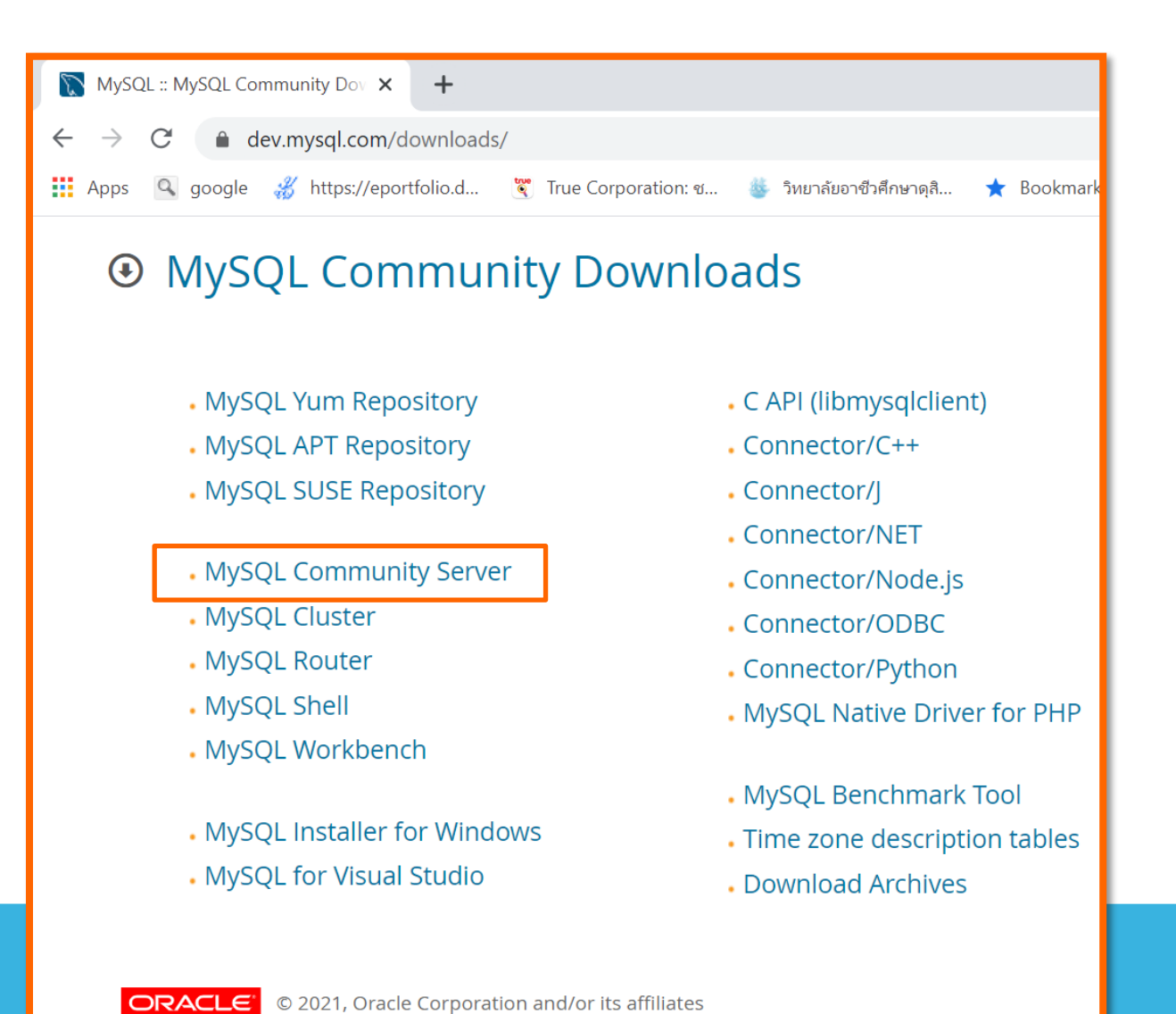

ภาพที่ 8.1 หน้าจอเว็บไซต์สำหรับการดาวน์โหลดโปรแกรม MySQL

#### Output And Anterior MySQL Product Archives

MySQL Community Server (Archived Versions)

Please note that these are old versions. New releases will have recent bug fixes and features! To download the latest release of MySQL Community Server, please visit MySQL Downloads.

| Product Version:  | 8.0.22            | ~ |
|-------------------|-------------------|---|
| Operating System: | Microsoft Windows | ~ |

| Windows (x86, 64-bit), ZIP Archive                                | Sep 23, 2020 | 191.4M                     | Download                             |
|-------------------------------------------------------------------|--------------|----------------------------|--------------------------------------|
| (mysql-8.0.22-winx64.zip)                                         |              | MD5: a78e5da2bb87b51b6df06 | 690977be199   <mark>Signature</mark> |
| Windows (x86, 64-bit), ZIP Archive<br>Debug Binaries & Test Suite | Sep 23, 2020 | 434.4M 1                   | Download                             |
| (mysql-8.0.22-winx64-debug-test.zip)                              |              | MD5: 9c162d102a9692f8c7697 | 0b074480567   Signature              |

#### ภาพที่ 8.1 หน้าจอเว็บไซต์สำหรับการดาวน์โหลดโปรแกรม MySQL 64bits

#### MySQL Community Downloads

MySQL Installer

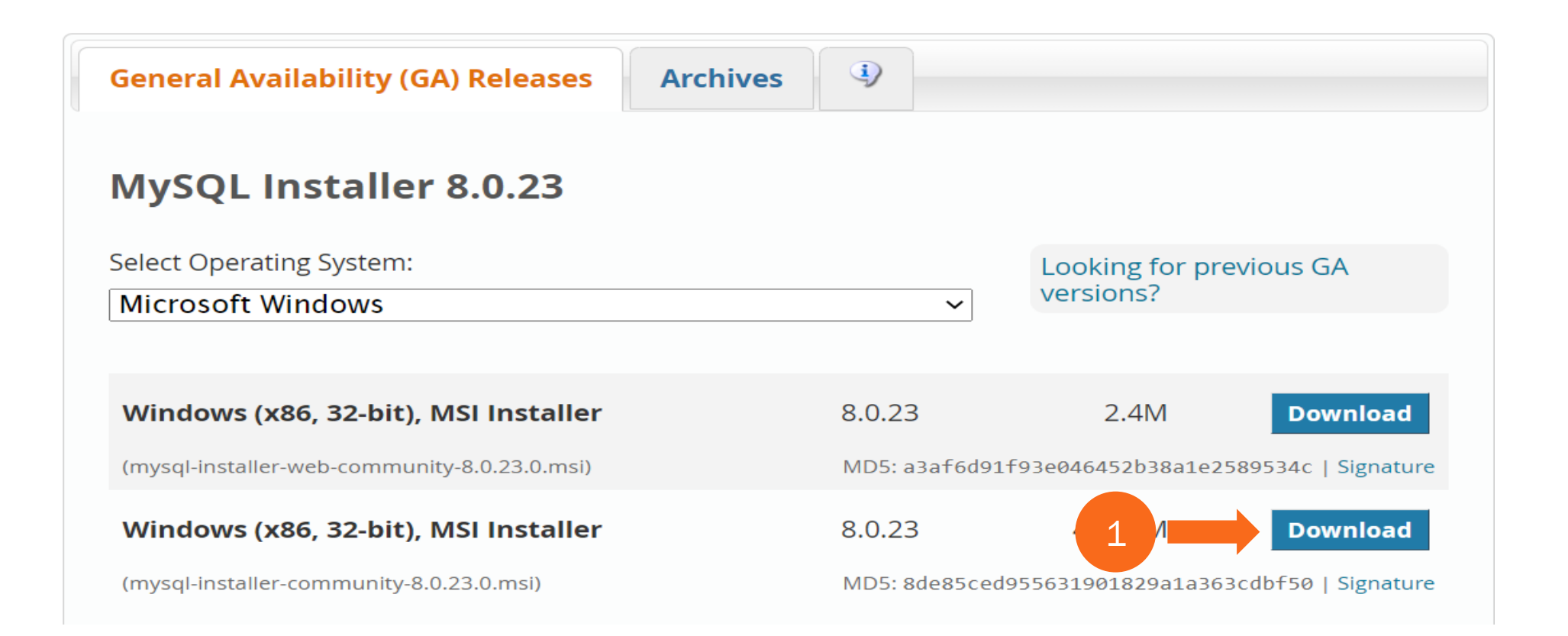

ภาพที่ 8.1 หน้าจอเว็บไซต์สำหรับการดาวน์โหลดโปรแกรม MySQL 32bits

WAMP อาจจะเรียกว่า WAMP Stack หรือ WAMP Suite เป็นโปรแกรม Web Server Utility ที่มีการ รวมแพ็กเกจโปรแกรมหลายตัวเข้าด้วยกัน มีลักษณะเดียวกับโปรแกรม AppServ,WMServer,XAMPP หรือ EasyPHP ภายหลังการติดตั้งจะได้โปรแกรม Apache, PHP, MYSQL, phpMyAdmin และ SQLite manger WampServer เป็นการจำลองเครื่องคอมพิวเตอร์ให้กลายเป็น Web Server เพื่อใช้ในการเขียนโปรแกรมใน งานต่างๆ โดยที่โปรแกรม WAMP เป็นโปรแกรมที่มีลิขสิทธิ์แบบ GPL (General Public License) WAMP = Windows + Apache + MtAQL+ PHP/PERL/PYTHON

#### การดาวน์โหลดและติดตั้ง WAMSERVER มีดังนี้

1) เข้าไปดาวน์โหลดตัวติดตั้งที่เว็บไซต์ http://www.wampserver.com

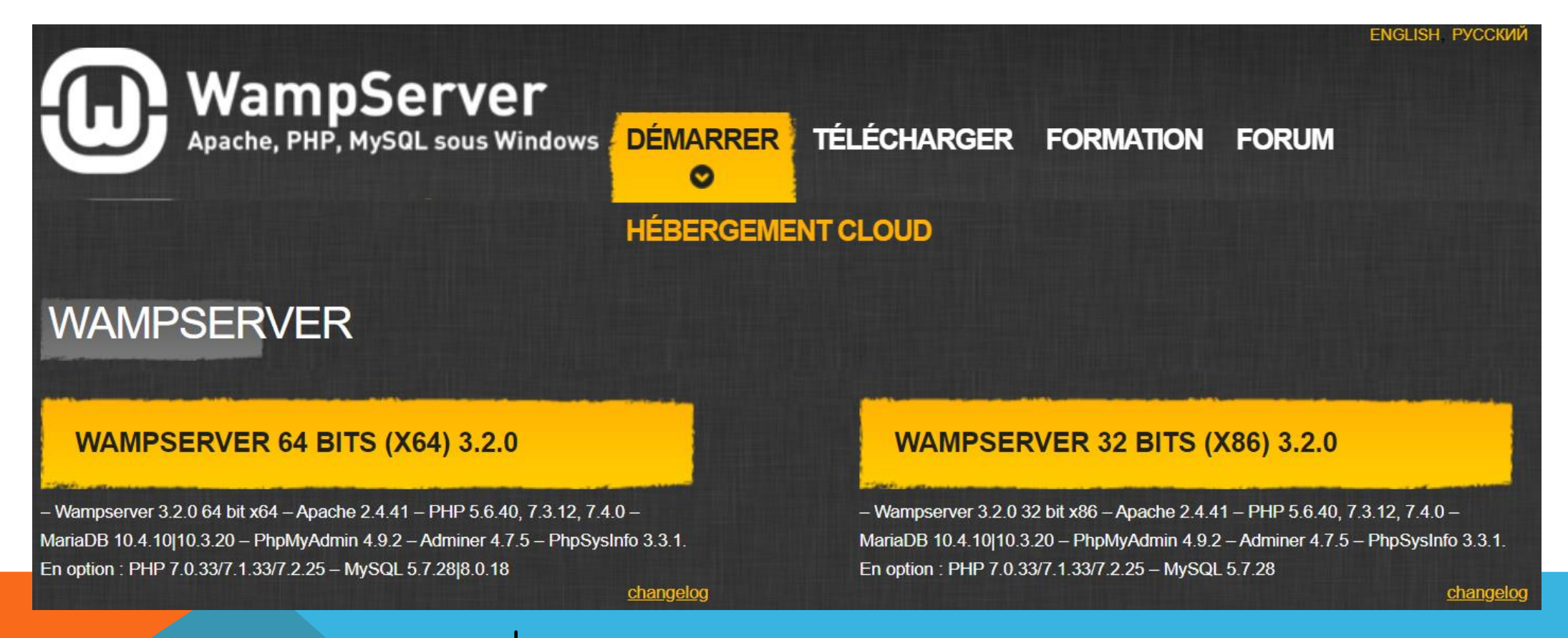

ภาพที่ 8.2 หน้าเว็บไซต์ WampServer

2) เลือกรูปแบบของเว็บไซต์เป็นภาษาอังกฤษแล้วคลิกเมนูดาวน์โหลด
 3) เลือกรูปแบบของโปรแกรมให้เหมาะสมกับระบบปฏิบัติการของเครื่องคอมพิวเตอร์ที่ใช้งานว่าใช้กี่บิต เช่น 32 บิต หรือ 64 บิต เป็นต้น

#### DOWNLOAD WAMPSERVER 64 BITS (X64) 3.0.6

Wampserver is available for free (under the GPL license). You can fill up this form that will enable us to send you the Alter Way Training news, publishing society, as well as all the informations linked to Wapserver evolutions. If you don't wish it, you can download directly.

WARNING : Don't Use previous WampServer Extensions/Addons. There are no more compatible with the new wampserver version's (VC11)

WARNING : Vous devez avoir installé Visual Studio 2012 : VC 11 vcredist x64/86.exe Visual Studio 2012 VC 11 vcredist x64/86.exe : http://www.microsoft.com/en-us/download/details.aspx?id=30679

WARNING : Do not try to install WampServer 2 over WAMP5. If WAMP5 is installed on your computer, save your data, uninstall it and delete the WAMP5 directory before installing WampServer 2.

WARNING : All the components of the v2.2 WampServer stack have been compiled with VC9 version of Microsoft compiler. Earlier versions of Wampserver have been made with VC6 version of Microsoft compiler. So, You can't mix components of 2.2 stack with previous version of Wampserver Stack components. If you do it you will get an instable Wampserver.

ภาพที่ 8.16 ตัว Popup เมื่อกดดาวน์โหลด WampServer

#### 4) ให้ทำการดาวน์โหลดโปรแกรมสองตัว คือ WAMP และ Microsoft Visual C++ 2012 โดยที่ WAMP คลิกเมาส์เพื่อโหลดที่ Download Directly และ Microsoft Visual C++ 2012 คลิกเมาส์เพื่อโหลดที่

https://www.microsoft.com/en-us/download/details.aspx?id=30679

| S            | MySo          | QL :: Download MySQL Ins | stal 🗙 📔 M กล่อง | งจดหมาย (1) - jchantharamale | e 🗙 📑 Download       | Visual C++ Redistribut 🗙 | Manne Home  |
|--------------|---------------|--------------------------|------------------|------------------------------|----------------------|--------------------------|-------------|
| $\leftarrow$ | $\rightarrow$ | C 🍙 microsoft.           | com/en-us/dowr   | nload/details.aspx?id=30     | 0679                 |                          |             |
|              | Apps          | 🔍 google 🛛 🚜 http        | s://eportfolio.d | 💐 True Corporation: ช        | 🎂 วิทยาลัยอาชีวศึกษา | ดุสิ ★ Bookmarks         | 🐠 Ask.com 🚭 |
|              |               |                          |                  |                              |                      |                          |             |
|              |               | Important! Selecting     | a language below | v will dynamically change t  | he complete page cor | itent to that language.  |             |
|              |               | Select Language:         | English          |                              | ~                    | Download                 |             |

The Visual C++ Redistributable Packages install runtime components that are required to run C++ applications built with Visual Studio 2012.

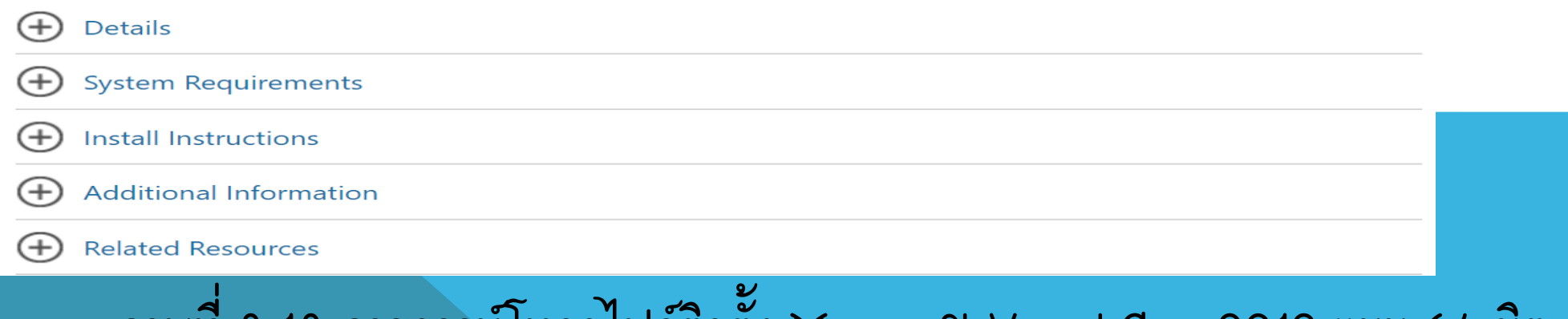

ภาพที่ 8.18 การดาวน์โหลดไฟล์ติดตั้ง Microsoft Visual C++ 2012 แบบ 64 บิต

5) กดปุ่ม Next เพื่อดาวน์โหลดไฟล์สำหรับติดตั้งโปรแกรม Microsoft Visual C++ 2012
 6) เมื่อดาวน์โหลดไฟล์เสร็จเรียบร้อยแล้วให้ทำการติดตั้งเลือกยอมรับเงื่อนไข

(I agree to the license terms and conditions) แล้วกดปุ่ม Install

Choose the download you want

| File Name              | Size   |                             |
|------------------------|--------|-----------------------------|
| VSU_4\vcredist_x64.exe | 6.9 MB | Download Summary:<br>KBMBGB |
| VSU_4\vcredist_x86.exe | 6.3 MB | 1. VSU_4\vcredist_x64.exe   |
| VSU4\vcredist_arm.exe  | 1.4 MB |                             |
|                        |        |                             |
|                        |        |                             |
|                        |        | Total Size: 6.9 MB          |
|                        |        |                             |

 $\otimes$ 

Next

18 การดาวน์โหลดไฟล์ติดตั้ง Microsoft Visual C++ 2012 แบบ 64

จิต

7) ทำการติดตั้งโปรแกรม Microsoft Visual C++ 2012 ในขั้นตอนสุดท้ายให้กดปุ่ม Finish
8) ขั้นตอนต่อไปทำการติดตั้ง WAMP Server ไฟล์สำหรับการติดตั้งในหนังสือเล่มนี้ใช้ wampserver2.5-Apache-2.4.8.Mysql-5.6.17-php5.5.12-64b
9) ดับเบิลคลิกที่ไฟล์ Wampserver 2.5 เพื่อติดตั้ง Wampserver จากนั้นกดปุ่ม Next เพื่อติดตั้ง

| Please read the to                                         | ic<br>lowing important information before continuing.                                                                      |           |
|------------------------------------------------------------|----------------------------------------------------------------------------------------------------|-----------|
| Please read the fo<br>agreement before                     | lowing License Agreement. You must accept the terms<br>continuing with the installation.                                   | s of this |
| ** WampServer                                              |                                                                                                    | -         |
| by<br>Creator<br>Maintainer / Upgr                         | : Romain Bourdon<br>ade/Roadmap : Herve Lederc - herve.lederc@alterv<br>GNU GENERAL PUBLIC LICENSE<br>Version 2, June 1991 | nay.fr    |
|                                                            |                                                                                                    | -         |
| Copyright (C) 19                                           | 89, 1991 Free Software Foundation, Inc.                                                                                    |           |
| Copyright (C) 19                                           | 89, 1991 Free Software Foundation, Inc.<br>reement                                                                         |           |
| Copyright (C) 19<br>© I accept the ag<br>© I do not accept | 89, 1991 Free Software Foundation, Inc.<br>reement<br>t the agreement                                                      |           |

ภาพที่ 8.20 การติดตั้งโปรแกรม Wampserver

#### 10) คลิก I accept the agreement เพื่อยอมรับเงื่อนไขของการใช้โปรแกรมจากนั้นกดปุ่ม Next

|                                                                                                    |                            | _  |
|----------------------------------------------------------------------------------------------------|----------------------------|----|
| Please read the following License Agreement. You must<br>agreement before continuing with the installation.         | t accept the terms of this |    |
| ** WampServer                                                                                                    |                            | 14 |
| Dy<br>Creator : Romain Bourdon<br>Maintainer / Upgrade/Roadmap : Herve Leclerc - her<br>GNU GENERIAL PUBLIC LICENSE | rve.lederc⊚alterway.fr     |    |
| Version 2, 3une 1991<br>Copyright (C) 1989, 1991 Free Software Foundation,                                          | Inc.                       |    |
| I accept the agreement                                                                                              |                            |    |

ภาพที่ 8.21 การยอมรับในเงื่อนไขของโปรแกรม

#### 11) กดปุ่ม Browse หรือพิมพ์เพื่อเลือกตำแหน่งเก็บข้อมูลของโปรแกรมที่กำลังติดตั้ง แล้ว กดปุ่ม Next

| Setup - WampServer 2                                          |                                                      |
|---------------------------------------------------------------|------------------------------------------------------|
| Select Destination Location<br>Where should WampServer 2 be i | installed?                                           |
| Setup will install WampSi                                     | erver 2 into the following folder.                   |
| To continue, click Next. If you wo                            | uld like to select a different folder, click Browse. |
| c: (wamp                                                      | Browse                                               |
|                                                               |                                                      |
|                                                               |                                                      |
|                                                               |                                                      |
|                                                               |                                                      |
| At least 215.0 MB or nee dax spe                              | koe is required.                                     |
|                                                               | < Back Next > Cancel                                 |

ภาพที่ 8.22 การกำหนดตำแหน่งของการเก็บข้อมูล

#### 12) คลิกเลือก Create a Quick Launch icon และ Create a Desktop icon แล้วกดปุ่ม

| setup - wampserver z                                                   | Sector Sector Se |
|------------------------------------------------------------------------|----------------------------------------------------------------------------------------------------|
| Select Additional Tasks                                                | 6                                                                                                    |
| Which additional tasks should be performed?                            | e                                                                                                    |
| Select the additional tasks you would like Setup<br>2, then dick Next. | o to perform while installing WampServer                                                                                                    |
| Additional icons:                                                      |                                                                                                    |
| Create a Quick Launch icon                                             |                                                                                                    |
| Create a Desktop icon                                                  |                                                                                                    |
|                                                                        |                                                                                                    |
|                                                                        |                                                                                                    |
|                                                                        |                                                                                                    |
|                                                                        |                                                                                                    |
|                                                                        |                                                                                                    |
|                                                                        |                                                                                                    |
|                                                                        |                                                                                                    |
|                                                                        | < Back Next > Cancel                                                                                                    |

## ภาพที่ 8.23 การสร้างเมนูลัดสำหรับโปรแกรม

#### 13) กดปุ่ม Install เพื่อติดตั้งโปรแกรม

| Click Install to continue with the installation, or click Back if you want to review or change any settings.           Destination location: <ul> <li>c:\wamp</li> <li>divergence</li> <li>divergence</li></ul> | Setup is now ready to begin installin                           | g WampServer 2 on your computer.                  |
|----------------------------------------------------------------------------------------------------|-----------------------------------------------------------------|---------------------------------------------------|
| Destination location:<br>c:\wamp                                                                                                    | Click Install to continue with the inst<br>change any settings. | tallation, or click Back if you want to review or |
|                                                                                                    | Destination location:<br>c:'(wamp                               | *                                                 |
|                                                                                                    | 4                                                               | -                                                 |

#### 14) พิมพ์ช่อง SMTP:localhost และ Email: krusomkuan@hotmail.com แล้วกดปุ่ม Next

| Setup - WampServer 2                                                            |                                                                                   |
|---------------------------------------------------------------------------------|-----------------------------------------------------------------------------------|
| PHP mail parameters                                                             | (                                                                                 |
| Please specify the SMTP server and t<br>the function mail(). If you are not sur | he adresse mail to be used by PHP when using<br>e, just leave the default values. |
| incolocit                                                                       |                                                                                   |
|                                                                                 |                                                                                   |
| Email:                                                                          |                                                                                   |
| you@yourdomain                                                                  |                                                                                   |
|                                                                                 |                                                                                   |
|                                                                                 |                                                                                   |
|                                                                                 |                                                                                   |
|                                                                                 |                                                                                   |
|                                                                                 |                                                                                   |
|                                                                                 |                                                                                   |
|                                                                                 | Next >                                                                            |
|                                                                                 | DEXT 2                                                                            |

ภาพที่ 8.25 การกำหนดค่า SMTP และ Email

#### 15) ขั้นตอนสุดท้ายให้กดปุ่ม Finish เป็นอันเสร็จสิ้นกระบวนการติดตั้ง WAMP Server

| Setup - WampServer 2                          |                                                                                                    |
|-----------------------------------------------|----------------------------------------------------------------------------------------------------|
| ω                                             | Completing the WampServer 2<br>Setup Wizard                                                                                          |
| WampServer                                    | Setup has finished installing WampServer 2 on your computer.<br>The application may be launched by selecting the installed<br>icons. |
| Powered by<br>Alter Way                       | Click Finish to exit Setup.                                                                                                    |
| The French<br>Open Source<br>Service Provider | V Launch WampServer 2 now                                                                                                    |
| http://www.alterway.fr                        |                                                                                                    |
| MySQL : 5.5.20                                |                                                                                                    |
| PHP : 5.3.10<br>PHPNyAdmin : 3.4.10.1         |                                                                                                    |
| SqlBuddy : 1.3.3                              |                                                                                                    |
| AD-200g : 2.1.2                               |                                                                                                    |
|                                               | Rack Finish                                                                                                    |

ภาพที่ 8.26 ภาพขั้นตอนสุดท้ายของการติดตั้งโปรแกรม

เมื่อติดตั้ง WAMP Server เสร็จเรียบร้อยแล้วจะปรากฏไอคอน อยู่มุมล่างด้านขวามือของจอภาพ คลิกที่ W สีเขียวแล้วเลือก Localhost เพื่อเริ่มการใช้งาน

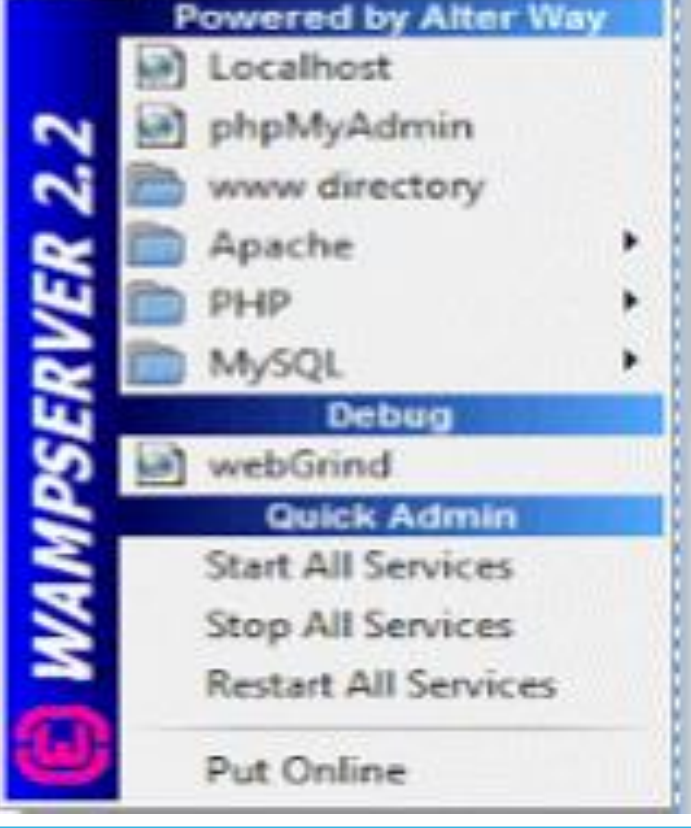

ภาพที่ 8.27 การเริ่มใช้งานโดยเลือก Localhost

ภาษา SQL (สามารถอ่านออกเสียงได้ 2 แขข "เอสคิวแอล(SQL)" หรือ "ซิเควล (sequel)") ย่อมา จาก Structured Query Language หรือภาษาในการสอนถามข้อมูล เป็นภาษาทางด้านฐานข้อมูลที่สามารถ สร้างและปฏิบัติกับฐานข้อมูลเชิงสัมพันธ์ (Relational Database) โดยเฉพาะ และเป็นภาษาที่มี ลักษณะคล้าย กับภาษาอังกฤษ ผู้คิดค้น SQL เป็นรายแรก คือบริษัทไอบีเอ็มหลังจากนั้นมาผู้ผลิตซอฟต์แวร์ ด้านระบบการ จัดการจัดการฐานข้อมูลเชิงสัมพันธ์ได้พัฒนาระบบสนับสนุน SQL มากขึ้นจนเป็นที่นิยมใช่กันอย่างแพร่หลายใน ปัจจุบัน โดยผู้ผลิตแต่ละรายก็พยายามพัฒนาระบบจัดการฐานข้อมูลของตนเองให้มีลักษณะเด่นเฉพาะขึ้นมาทำ ให้รู่ปแบบการใช้คำสั่ง SQL มีรูปแบบแตกต่างกันได้บ้างในขณะที่ American National Standards institute (ANSI) ได้กำหนดรูปแบบมาตรฐานของ SQL ขึ้น ซึ่งเป็นมาตรฐานของคำสั่ง SQL ตาม ANSI-86

หลังจากนั้นปี พ.ศ. 2513 ระบบฐานข้อมูล ORACLE ถูกพัฒนาโดย ORACLE CORPORATION และถือเป็นก้าวแรกในเชิงพาณิชย์สำหรับการพัฒนาระบบการจัดการฐานข้อมูลเชิงสัมพันธ์ (RDBMS) ที่ตั่งอยู่ ปนพื้นฐานของ SQL และต่อมาก็มีผลิตภัณฑ์อื่น ๆ พัฒนาตามมา เช่น INGRESS เป็นต้น ปี พ.ศ. 2525 ทาง American National Standards Institute (ANSI) ได้มีการคิดค้นมาตรฐาน ของชุดต่ำสั่ง SQL เพื่อสร้างชุดคำสั่งดังกล่าวให้อยู่ภายใต้มาตรฐานเดียวกัน จึงทำให้ผลิตภัณฑ์ซอฟต์แวร์เพิ่ม คุณสมบัติเศษเพิ่มเติมให้มีประสิทธิภาพยิ่งขึ้น ดังนั้นชุดดำสั่งชุดคำสั่งดังกล่าวยังคงตั่งอยู่บนพื้นฐานที่ทาง ANSI ขัญญัติไว้ ปัจจุขันมีผลิตภัณฑ์ระบบการจัดการฐานข้อมูลต่างๆ มากมาย เช่น ORACLE, DB2, SYBASE, MS SQL, MS Access เป็นต้น

หลังจากนั้นปี พ.ศ. 2513 ระบบฐานข้อมูล ORACLE ถูกพัฒนาโดย ORACLE CORPORATION และถือเป็นก้าวแรกในเชิงพาณิชย์สำหรับการพัฒนาระบบการจัดการฐานข้อมูลเชิงสัมพันธ์ (RDBMS) ที่ตั่งอยู่ ปนฟื้นฐานของ SQL และต่อมาก็มีผลิตภัณฑ์อื่น ๆ พัฒนาตามมา เช่น INGRESS เป็นต้น ปี พ.ศ. 2525 ทาง American National Standards Institute (ANSI) ได้มีการคิดค้นมาตรฐาน ของชุดต่ำสั่ง SQL เพื่อสร้างชุดคำสั่งดังกล่าวให้อยู่ภายใต้มาตรฐานเดียวกัน จึงทำให้ผลิตภัณฑ์ซอฟต์แวร์เพิ่ม คุณสมบัติเศษเพิ่มเติมให้มีประสิทธิภาพยิ่งขึ้น ดังนั้นชุดดำสั่งชุดคำสั่งดังกล่าวยังคงตั่งอยู่บนพื้นฐานที่ทาง ANSI ขัญญัติไว้ ปัจจุขันมีผลิตภัณฑ์ระบบการจัดการฐานข้อมูลต่างๆ มากมาย เช่น ORACLE, DB2, SYBASE, MS SQL, MS Access เป็นต้น

ปีพ.ศ. 2535 ANSI ได้ปรับปรุงมาตรฐานของ SQL/2 และเป็นที่ยอมรับ ISO (International Organization for Standardization) SQL/2 มีรายละเอียดเพิ่มขึ้น เช่น 1. เพิ่มประเภทของข้อมูลที่มีจากเดิม 2. สนับสนุนการใช้กลุ่มตัวอักษร 3. มีความสามารถในการให้สิทธิ์เพิ่มขึ้น (privilege) 4. สนับสนุนการใช้ SQL แบบ Dynamic 5. เพิ่มมาตรฐานในการใช้ Embedded SQL 6. มีโอเปอเรเตอร์เชิงสัมพันธ์เพิ่มขึ้น

#### 4. การใช้งาน ภาษา SQL

ในการใช้ภาษา SQL นั้น จะแข่งออกแขขเป็น 2 ลักษณะด้วยกัน คือ **4.1 แขขตอบโต้ (Interactive SQL)** เป็นการใช้คำสั่ง SQL สั่งงานขนจอขภาพเพื่อเรียกดูข้อมูลจากฐานข้อมูล ได้โดยตรงในขะที่ทำงาน เช่น ต้อง การแสดงรายชื่อนักเรียนที่เรียนสาขาวิชาคอมพิวเตอร์ธุรกิจ SLEECT \* FROM student WHERE major = 'Business computer';

#### 4. การใช้งาน ภาษา SQL

4.2 แบบฝังตัวในโปรแกรม (Embedded SQL) เป็นภาษา SQL ที่ประกอบด้วยสั่งต่างๆจองภาษา SQL ที่ใส่ ไว้ในโปรแกรมที่ส่วนมากแล้วเขียนด้วยภาษาอื่น เช่นโคบอล ปาสภาษาชี เป็นต้น ลักษณะของคำสั่ง SQL จะ แตกต่างจากภาษาอื่นๆ ในแง่ที่ว่า SQL ไม่มีคำสั่งที่เกี่ยวกับการควบคุม (Control Statement) เหมือน ภาษา อื่น เช่น if..then..else, for..do หรือ loop หรือ while ทำให้มีช้อจำกัดในการเขียนชุดคำสั่งงาน การใช้ภาษา SQL ฝังในโปรแกรมอื่นจะทำให้ภาษา SQL มีความสมารถและมีประสิทธิภาพมากยิ่งขึ้น ผลลัพธ์ของคำสั่งที่ เกิดจากภาษา SQL ที่ฝังในโปรแกรมจะถูกส่งผ่านไปให้กับตัวแปรหรือพารามิเตอร์ที่ใช้ โดยโปรแกรมที่ภาษา SQL ไปฝังตัวอยู่

#### 4. การใช้งาน ภาษา SQL

เช่น

While not end-of-file(input) do Begin Readin(id-num, salepeson, loc, com) Exec SQL INSERT into SALESTAB VALUES(:ID-NUM,:SALESPERSON,:LOC,:COMM) END

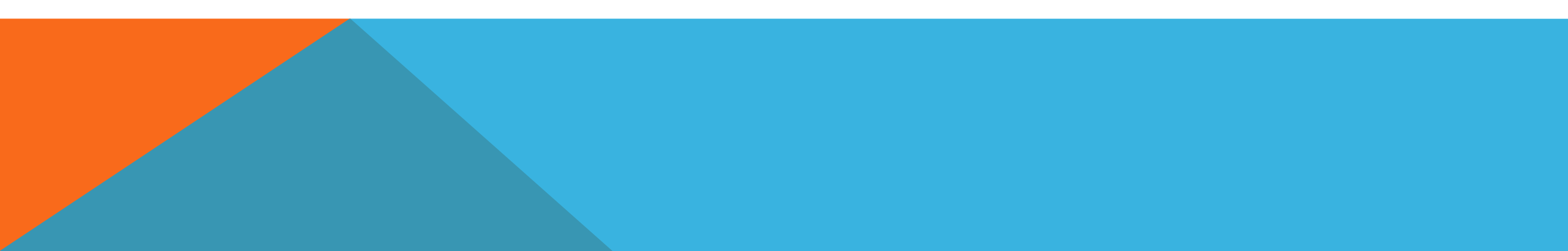

ภาษา SQL เป็นภาษาที่ใช้งานได้ตั่งแต่ระดับเครื่องคอมพิวเตอร์ส่วนบุคคลพีซีไปจนถึงระดับเมนเฟรม ประเภท ชองคำสั่งในภาษา SQL (The subdivision of SQL) แบ่งออกเป็น 3 ประเภท คือ 5.1 คำสั่งสำหรับนิยามข้อมูล (DDL: DATA Definition Language) เป็นภาษาที่ใช้นิยามโครงสร้างของ ฐานข้อมูลเพื่อเปลี่ยนแปลงหรือยกเลิกโครงสร้างฐานข้อมูลที่ออกแบบไว้ โครงสร้างดังกล่าวคือ สคีมา (Schema) นั้นเอง เช่น การกำหนดให้ฐานข้อมูลประกอบด้วยตารางอะไรบ้างชื่ออะไร ประเภทใด ข้อมูลในเป็น ภาษา DDL ประกอบด้วย 3 คำสั่ง คือ

#### 5.1.1 คำสั่งการสร้าง (Create) คือ การสร้างฐานข้อมูลการสร้างตาราง รูปแบบคำสั่ง การสร้างฐานข้อมูลและการสร้างตาราง Create database (database name);

วิธีการสร้้างฐานข้อมูลสามารถทำได้ดังนี้ 1) เข้าไปที่ MYSQL command Line client

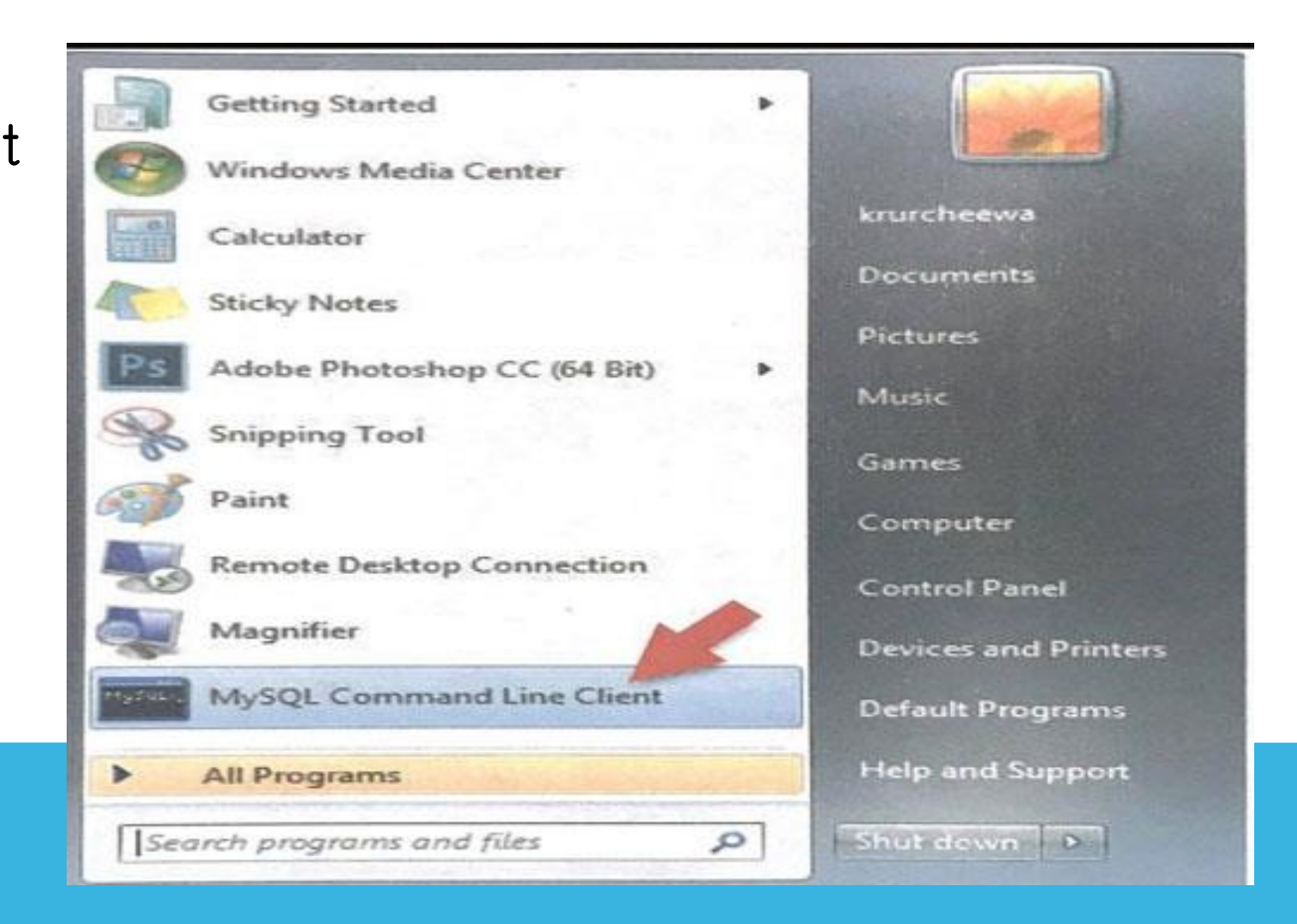

ภาพที่ 8.29 การเข้าสู่ MYSQL command Line client

2) ป้อนรหัสของ root ที่ได้ตั้งไว้ในตอนแรก จากนั่นใช้คำสั่งฐานข้อมูล เช่น ในตัวอย่างต้องการสร้างฐานข้อมูล ชื่อ Employee โดยใช้คำสั่ง Create database Employee;

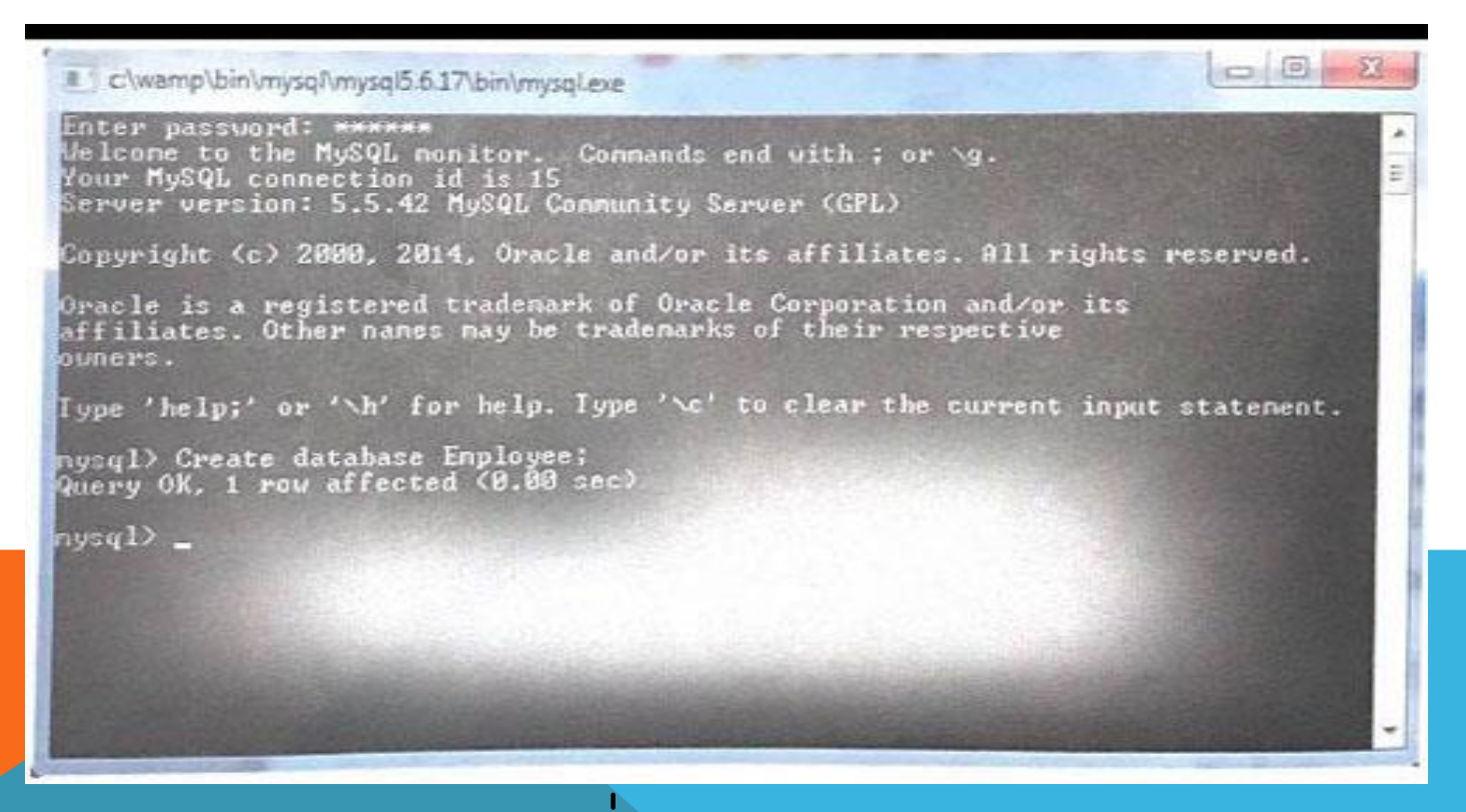

ภาพที่ 8.30 การสร้างฐานข้อมูล Employee

#### 3) จากนั้นทำการทดสอบโดยคำสั่ง Show database;

| C\wamp\bin\mysql\mysql5.6.17\bin\mysql.exe                                                                                                    |
|----------------------------------------------------------------------------------------------------|
| Welcone to the MySQL monitor. Commands end with ; or \g.<br>Your MySQL connection id is 16<br>Server version: 5.5.42 MySQL Community Server (GPL)                                                                                                    |
| Copyright (c) 2000, 2014. Oracle and/or its affiliates. All rights reserved.                                                                                                    |
| Oracle is a registered trademark of Oracle Corporation and/or its<br>affiliates. Other names may be trademarks of their respective<br>owners.                                                                                                    |
| Type 'help;' or '\h' for help. Type '\c' to clear the current input statement.                                                                                                    |
| nysql> show databases;                                                                                                    |
| Database :                                                                                                    |
| information in a second second |
| 5 rows in set (0.00 sec)                                                                                                    |
| nysql) _                                                                                                    |

ภาพที่ 8.31 การสร้างทดสอบดูข้อมูลฐานข้อมูลซื่อ Employee

การสร้้างตารางข้อมูล

ຽູປແບບ

Create table tablename ( table definition) [type-table\_type];

โดย ที่ Tablename คือ ชื่อตาราง

Table definition คือ การกำหนดชื่อฟิลด์และคุณสมบัติของฟิลด์

Type-table\_type คือ การกำหนดประเภทตาราง (Storage Engine) อาจไม่กำหนดก็ได้ โดยกำหนดให้เป็นตารางประเภท MYISAM

ตัวอย่างการสร้างตาราง 2 ตารางฐานข้อมูล Employee จำเป็นต้องเปิดฐานข้อมูลก่อนโดยใช้คำสั่ง Use Employee;

ขอยกตัวอย่างการสร้างตาราง 2 ตาราง ในฐานข้อมูล Employee โดยมีรายละเอียดดังนี้ 1) ตารางพนักงาน (Employee)

| ชื่อฟิลด์    | ประเภท      | ความหมาย    | Mysql -> create table employee                       |
|--------------|-------------|-------------|------------------------------------------------------|
| Employeeid   | Int         | รหัสพนักงาน | -> (                                                 |
| Name         | Varchar(80) | ชื่อนักงาน  | ->employee int not null auto _ increment prmary key. |
| Јор          | Varchar(30) | ตำแหน่ง     | $\rightarrow$ indication (30)                        |
| Salary       | Int         | เงินเดือน   | -> salara int                                        |
| Departmentid | Int         | รหัสแผนก    | -> departmentid innot null                           |
|              |             |             |                                                      |

> lype=innovo;

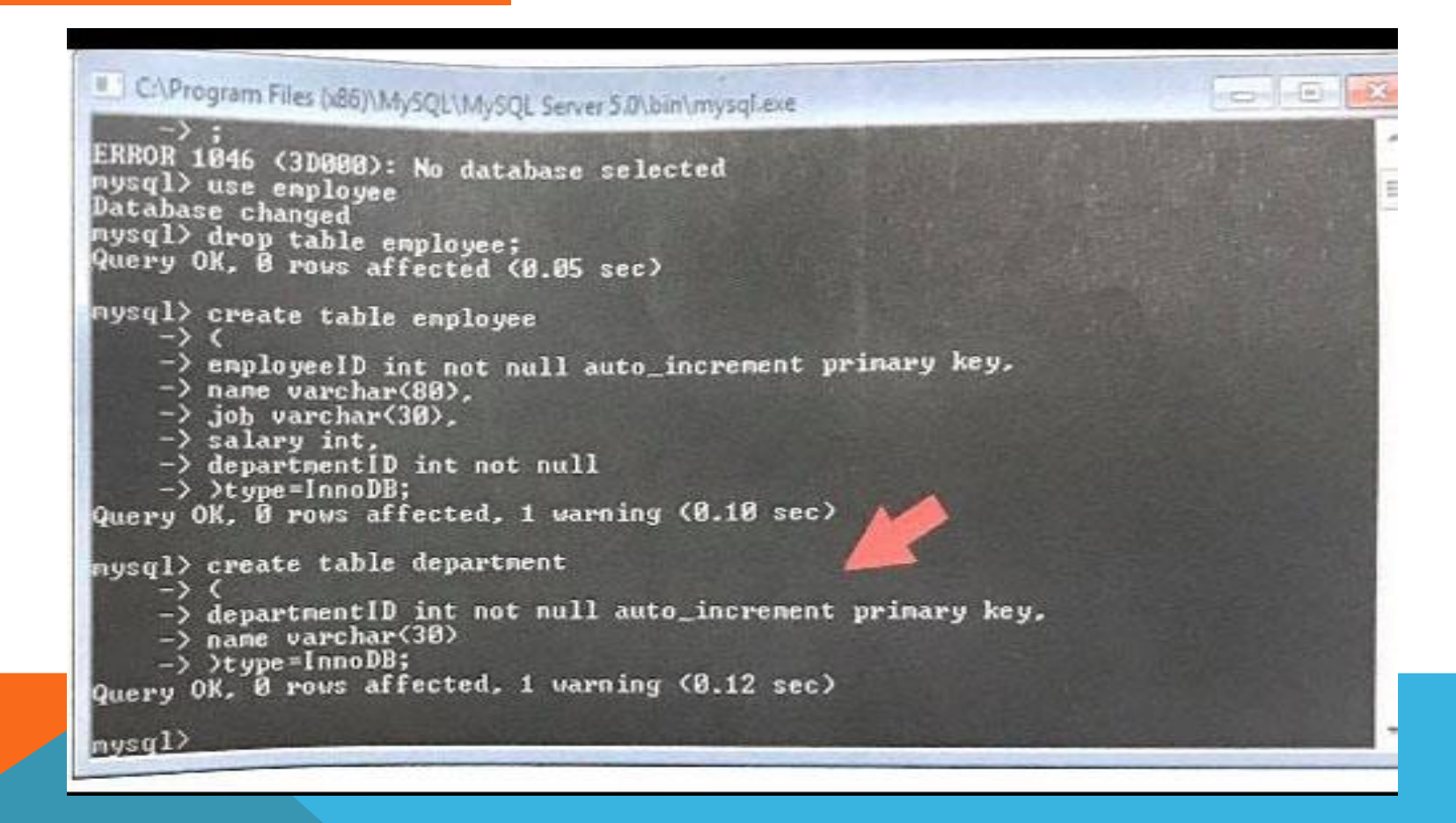

ภาพที่ 8.32 คำสั่งสร้างตารางข้อมูล Employee

#### 2) ตารางแผนก (department)

| ชื่อฟิลด์    | ประเภท      | ความหมาย |
|--------------|-------------|----------|
| Departmentid | Int         | รหัสแผนก |
| Name         | Varchar(30) | ชื่อแผนก |

Mysql->create table department

->(

->departmentid int not null auto\_increment primary key,

->name varchar(30),

->)type = inno db ;

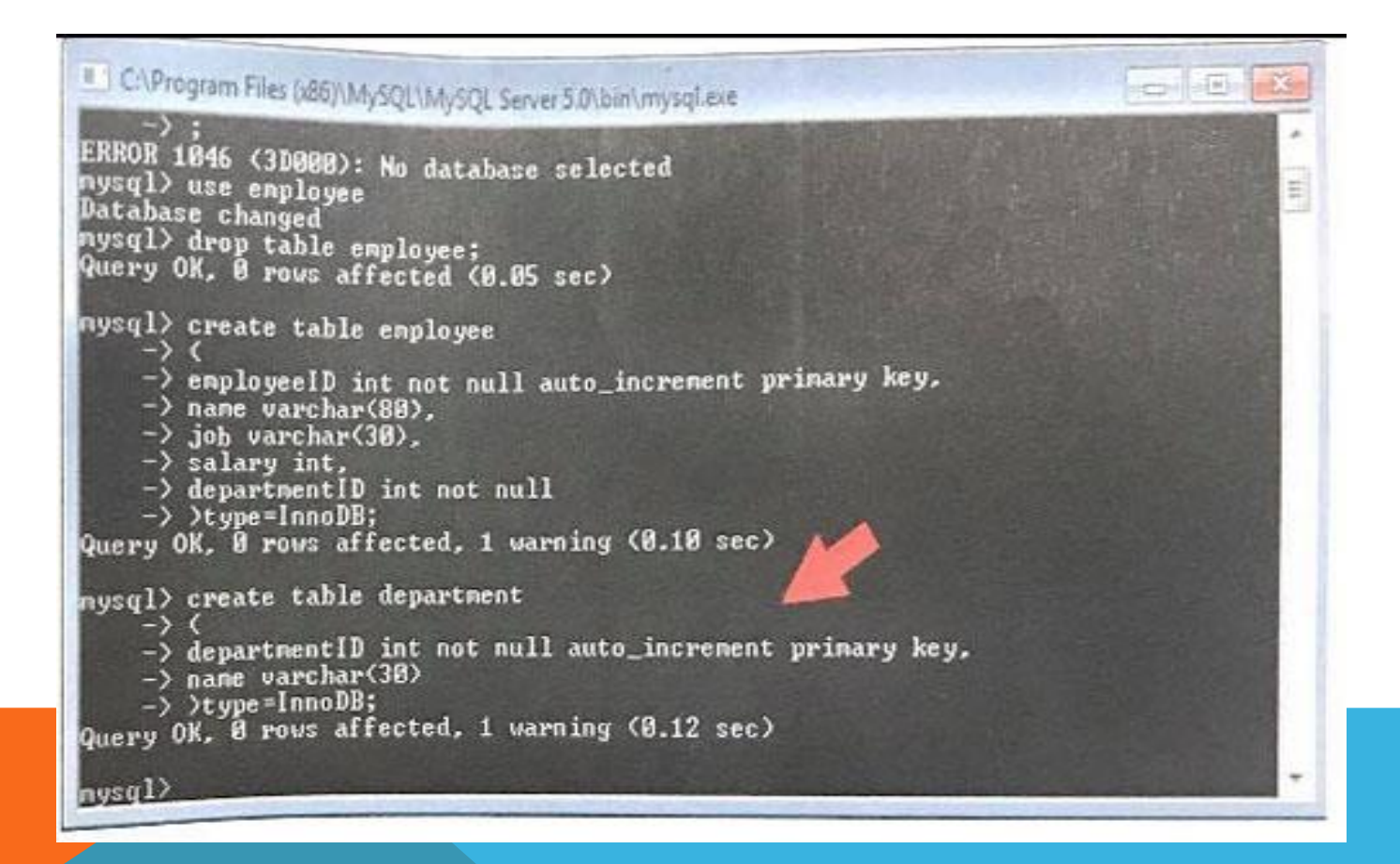

ภาพที่ 8.33 คำสั่งสร้างตารางข้อมูล Department

หลังจากสร้างตารางเสร็จทั้ง 2 ตารางแล้ว หากต้องการดูข้อมูลของตารางให้ใช้คำสั่ง show tablesl;

| C:\Program Files (x86)\MySQL\MySQL Server 5.0\bin\mysql.exe                                                                                                    | 3 - X     |
|----------------------------------------------------------------------------------------------------|-----------|
| -> )type=InnoDB;<br>Query OK, 8 rows affected, 1 warning (0.10 sec)                                                                                                    | -         |
| mysql) create table department<br>-> (<br>-> departmentID int not null auto_increment primary key,<br>-> name varchar(30)<br>-> )type=InnoDB;<br>Query OK, 0 rows affected, 1 warning (0.12 sec)                           |           |
| nysql> show table<br>-> ;<br>ERROR 1064 (42000): You have an error in your SQL syntax; check the manual to<br>corresponds to your MySymperver version for the right syntax to use near ''<br>line 1<br>mysql> show tables; | hat<br>at |
| Tables_in_enployee                                                                                                    |           |
| department<br>enployee                                                                                                    |           |
| 2 rows in set (0.00 sec)                                                                                                    |           |

ภาพที่ 8.34 คำสั่งแสดงข้อมูลตารางทั้งหมดในฐานข้อมูล Employee

5. ประเภทของคำสั้ง SQL 5.1.2 คำสั่งเปลี่ยนแปลงโครงสร้าง (Alter) คือ การเปลี่ยนแปลงโครงสร้างของตาราง ALTR TABLE <ชื่อตารางที่ตั้งขึ้น><คำสั่งการเปลี่ยนแปลง> (<ชื่อคอลัมน์ประเภทข้อมูล>); create รูปแบบ Alter Table old\_table Rename new\_tablename; โดย old\_table

คือ ชื่อตารางเติม New\_tablename คือ ชื่อตารางใหม่ <u>ตัวอย่างเช่น</u>

1) การเปลี่ยนแปลงตาราง มีคำสั่งดังนี้

Mysql -> Alter Table department Rename newdepartment; จะทำการเปลี่ยนแปลงตารางชื่อ department เป็นชื่อ newdepartment 2) การเปลี่ยนแปลงประเภทของฟิลด์ มีคำสั่งนี้

Mysql -> Alter Table department Modify name text; จะทำการเปลี่ยนแปลงข้อมูลฟิลด์ชื่อ name เป็นประเภท text ภายในตาราง department 3) การเปลี่ยนแปลงชื่อฟิลด์มีคำสั่ง

Mysql -> Alter Table department change name dept\_name varchar(30); จะทำการเปลี่ยนชื่อฟิลด์ name เป็น dept\_name ภายในตาราง department 4) การเพิ่มฟิลด์มีดังนี้

Mysql -> Alter Table employee add column picture blob; จะทำการเพิ่มฟิลด์อีก1 ฟิลด์ชื่อ picture โดยกำหนดประเภทเป็น blob ภายในตาราง employee 5) การลบฟิลด์ มีคำสั่งดังนี้

Mysql -> Alter Table employee drop column picture; จะทำการถบฟิลด์ pictre ภายในตาราง employee ออกไป

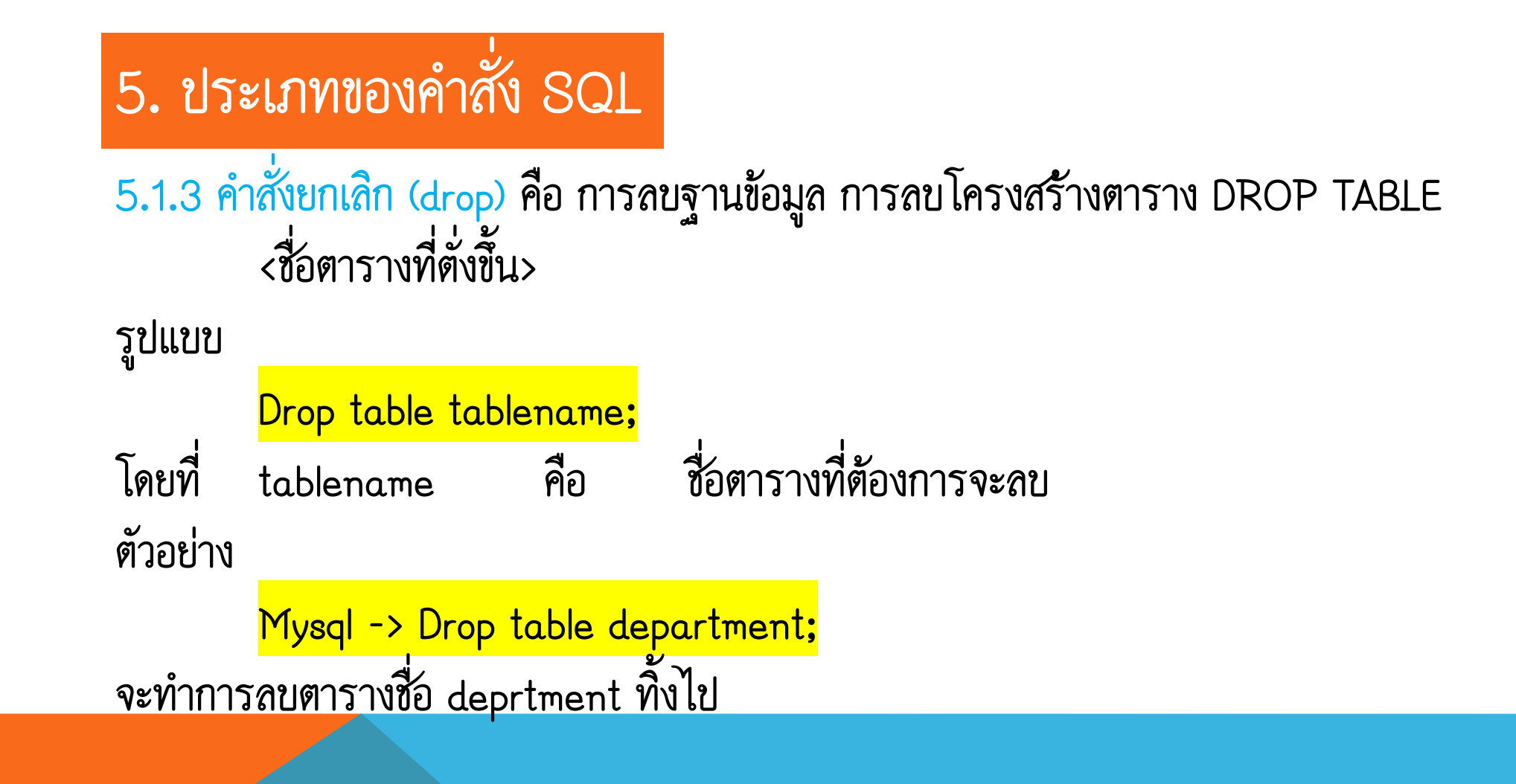

5.2 คำสั่งสำหรับการจัดการข้อมูล (Data Manipulation Language) ประกอบด้วยคำสั่งที่ใช้ในการเรียกใช้ ข้อมูล การเพิ่ม (insert) การเปลี่ยนแปลงข้อมูล หรือ ลบข้อมูลเป็นต้น
5.2.1 คำสั่ง Insert เมื่อสร้างฐานข้อมูลและตารางข้อมมูลเรียยร้อยแล้วในตารางข้อมูลยังคงว่างเปล่าไม่มีข้อมูล คือ ไม่มีเรดคอร์ดใดๆ ดังนั้น หากต้องการจะใส่ข้อมูลลงในตารางก็จะใช้คำสั่ง insert

Insert into tablename ([col\_name])values (val1, val2, ..);

โดยที่ tablename คือ ตารางที่ต้องการเพิ่มข้อมูล ([col\_name]) คือ ชื่อคอลัมน์หรือฟิลด์ (val1, val2 คือ ข้อมูลที่ต้องการเพิ่ม.

#### ตัวอย่าง

Mysql -> insert into employee values (1111,'somkhuan','Engineering',65000,1); จะทำการเพิ่มข้อมูลเข้าไปในตารางชื่อ employee โดยมีรหัส คือรหัส 1111 ชื่อ somkhuan ตำแหน่ง Engneering เงินเดือน 65000 อยู่ในตาราง ดังภาพ

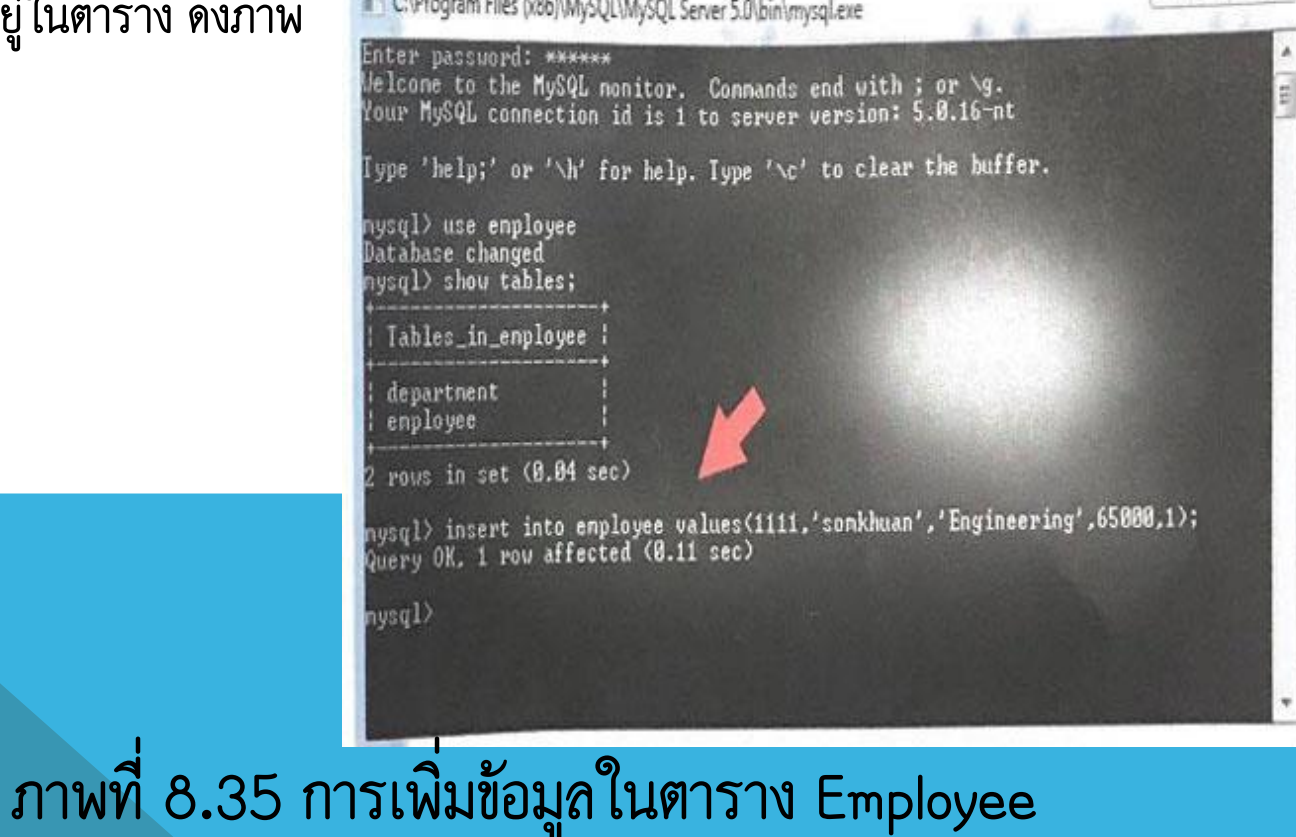

\_ 0 %

#### เมื่อต้องการดูข้อมูลในตารางให้ใช้คำสั่ง select \* from employee

| C:\Program Files (x86)\MySQL\MySQL Server 5.0\bin\mysql.exe                                                      |   |
|----------------------------------------------------------------------------------------------------|---|
| mysql> use employee<br>Database changed<br>mysql> show tables;                                                   |   |
| Tables_in_employee                                                                                               |   |
| department employee                                                                                              |   |
| 2 rows in set (0.04 sec)                                                                                         |   |
| mysql> insert into employee values(1111,'somkhuan','Engineering',65000,1);<br>Query OK, 1 row affected (0.11 sec |   |
| mysql> select * from employee ///////////////////////////////////                                                |   |
| employeeID   name   job   salary   departmentID                                                                  |   |
| 1111   somkhuan   Engineering   65000   1                                                                        |   |
| 1 row in set (0.00 sec)                                                                                          |   |
| mysql> _                                                                                                    | - |

ภาพที่ 8.36 ข้อมูลในตาราง Employee

#### 5.2.2 คำสั่ง Update ในกรณีเกิดข้อผิดพลาดของข้อมูล เช่น พิมพ์ผิด ชื่อตก เงินเดือนเพิ่ม หากต้องการแก้ไข ข้อมูลในเรคอร์ด ให้ใช้คำสั่ง Update

Update tablename Set col\_name1=val1, col\_name2=val2, ... Where [where\_definition];

| โดยที่ | tablename           | คือ | ชื่อตารางที่ต้องการแก้ไขข้อมูล     |
|--------|---------------------|-----|------------------------------------|
|        | col_name, col_name2 | คือ | ชื่อฟิลด์ในตาราง                   |
|        | val1, val2          | คือ | ด่าของข้อมูลที่ต้องการแก้ไข        |
|        | [where_definition   | คือ | กำหนดเงื่อนไขในการแก้ไขว่าต้อง     |
|        | _                   |     | การแก้ไขเรคอร์ดใดส่วนมากอาจไม่ระบุ |

#### ตัวอย่าง

Mysql

- -> update employee
  - -> Set departmentID = 2
  - -> Where employeeld = 1111;

| C.\Program Files (x86)\MySQL\MySQL Server 5.0\bin\mysqLexe                                                                                                    | X       |
|----------------------------------------------------------------------------------------------------|---------|
| department                                                                                                    | -       |
| 2 rovs in set (0.04 sec)                                                                                                    |         |
| nysql> insert into employee values(1111,'somkhuan','Engineering',65000,1);<br>Query OK, 1 row affected (0.11 sec)                                                 |         |
| nysql> select * from employee<br>-> ;                                                                                                    |         |
| employeeID   name   job   salary   departmentID                                                                                                    |         |
| 1111   somkhuan   Engineering   65000   1                                                                                                    | 2333 11 |
| 1 row in set (0.00 sec)                                                                                                    |         |
| nysql> update employee<br>-> Set departmentID = 2<br>-> Where employeeID = 1111;<br>Query OK, 1 row affected <0.07 sec><br>Rows matched: 1 Changed: 1 Warnings: 0 |         |
| nysql>                                                                                                    | -       |

ภาพที่ 8.37 การแก้ไขข้อมูลในตาราง employee

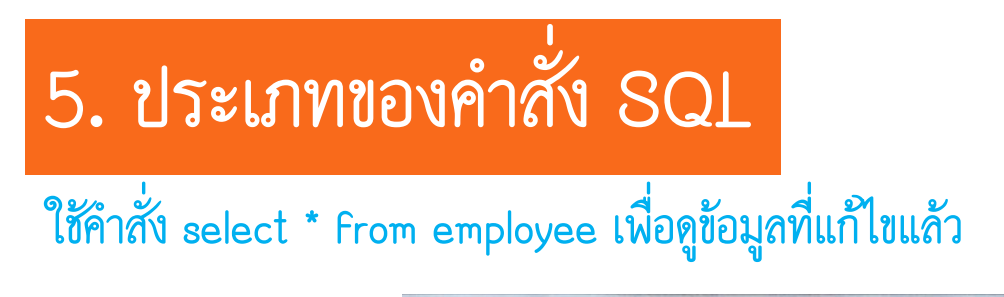

| C:\Program Files (x86)\MySQL\MySQL Server 5.0\bin                                                                                                    | \mysql.exe |              |  |
|----------------------------------------------------------------------------------------------------|------------|--------------|--|
| nysql> select * from employee<br>-> ;                                                                                                    |            |              |  |
| employeeID   name   job                                                                                                    | salary     | departmentID |  |
| 1111   somkhuan   Engineering                                                                                                    | 65000      | 1            |  |
| 1 row in set (0.00 sec)                                                                                                    |            |              |  |
| mysql> update employee<br>-> Set departmentID = 2<br>-> Where employeeID = 1111;<br>Query OK, 1 row affected (0.07 sec)<br>Rows matched: 1 Changed: 1 Warnings | : 0        |              |  |
| mysql> select * from employee;                                                                                                    |            |              |  |
| employeeID   name   job                                                                                                    | salary     | departmentID |  |
| 1111   somkhuan   Engineering                                                                                                    | y i 65000  | 2            |  |
| 1 row in set (0.00 sec)<br>mysql>                                                                                                    |            |              |  |

ภาพที่ 8.38 ข้อมูลในตาราง employee

## 5.2.3 คำสั่ง Delete ในกรณีเกิดข้อผิดพลาดของข้อมูลและต้อง นั้นๆ ให้ใช้คำสั่ง Delete รูปแบบ

Delete from tablename Where [where\_definition]

โดยที่ tablename คือ ชื่อตารางที่ต้องการลบข้อมูล where\_definition คือ กำหนดเงื่อนไขในการลบว่าต้องการลบเรคอรค์ได

```
ตัวอย่าง
```

```
mysql \rightarrow delete from employee
```

```
-> Where departmentID = 2;
```

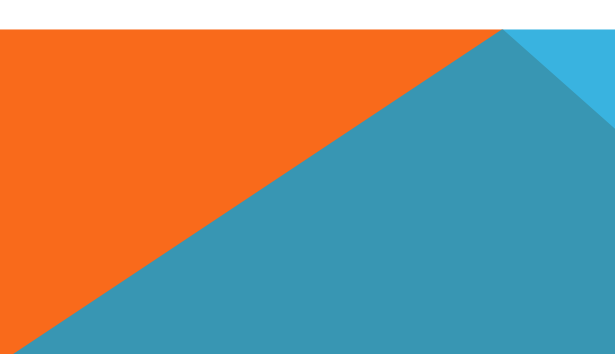

ตัวอย่าง

```
mysql --> delete form employee
```

--> where department = 2 ;

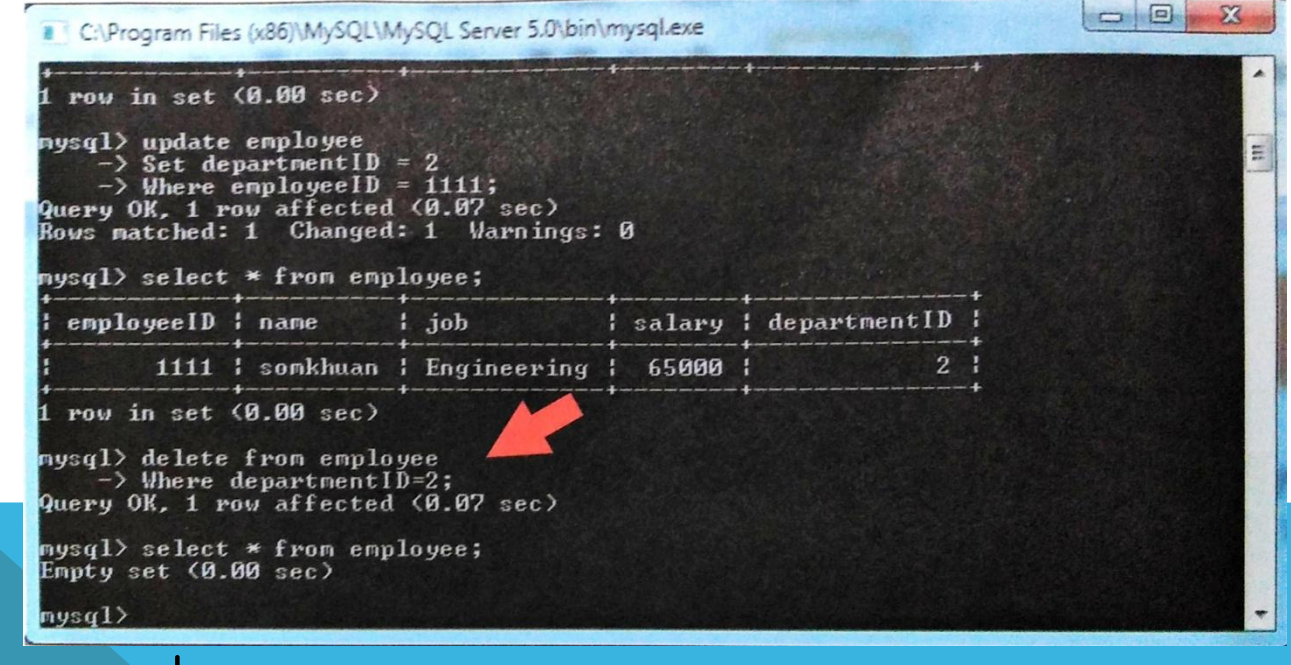

ภาพที่ 8.39 การลขข้อมูลในตาราง employee

5.3 คำสั่งสำหรับการควบคุมข้อมูล (Data Control Language) เป็นกลุ่มคาดี ผู้บริหารข้อมูล (DBA) สามารถ ควบคุมฐานข้อมูลเพื่อกำหนดสิทธิ์การอนุญาต (Grant) หรอก (Revoke) ประกอบด้วยคำสั่งที่ใช้ในการควบคุม การเกิดภาวะพร้อมกัน หรือป้องกันการเกิดเหตุ ผู้ใช้หลายคนเรียกใช้ข้อมูลพร้อมกัน โดยที่ข้อมูลนั้นๆ อยู่ ระหว่างการปรับปรุงแก้ไข ซึ่งเป็นเวลา ผู้ใช้อีกคนหนึงก็เรียกใช้ข้อมูลนี้ ทำให้ข้อมูลที่ผู้ใช้คนที่สองได้ไปเป็นค่าที่ ไม่ถูกต้อง

# 5. ประเภทของคำสั้ง SQL การเรียกดูข้อมูลผู้ใช้ ข้อมูลทั้งหมดและสิทธิ์ในการใช้งานต่างๆ จะถูกเก็บอยู่ที่ฐานข้อมูลชื่อก mysq อยู่ในตาราง use พิมพ์คำสั่งตามตัวอย่างเพื่อตรวจสอบสิทธิ์การใช้งาน

Mysal -> Use mysales

-> Show columns from user;

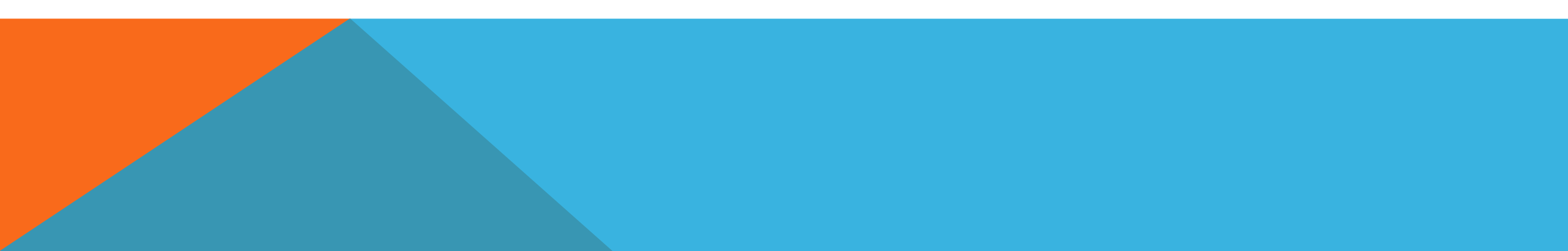

| C:\Program Files (x86)\      | MySQL\MySQL Server 5.0\bin\mysql.exe |          | 1.000 |     | 1   | e X   | -   |
|------------------------------|--------------------------------------|----------|-------|-----|-----|-------|-----|
| nysql> show columns          | s from user;                         |          |       |     |     |       | -   |
| ;<br>; Field<br>lt ; Extra ; | і Туре                               | 1<br>I N | u11   | Key | -+- | Defau |     |
| l Host                       | char(60)                             | 1 N      | 0     | PRI | ;   |       |     |
| User                         | char(16)                             | 1 N      | 0     | PRI | ;   |       |     |
| Password                     | ¦ char(41)                           | I N      | 0     | 1   | 1   |       |     |
| Select_priv                  | enum('N','Y')                        | 1 N      | 0     | 1   | 1   | N     |     |
| Insert_priv                  | <pre>! enum('N','Y')</pre>           | 1 N      | 0     | 1   | 1   | N     |     |
| Update_priv                  | 1 enum('N','Y')                      | I N      | 0     |     | 1   | N     |     |
| Delete_priv                  | 1 enum('N','Y')                      | I N      | 0     | 1   | :   | N     | III |
| Create_priv                  | <pre>! enum('N','Y')</pre>           | I N      | 0     |     | 1   | N     |     |
| Drop_priv                    | <pre>! enum('N','Y')</pre>           | IN       | 0     |     | 1   | N     |     |
| Reload_priv                  | : enum('N','Y')                      | IN       | 0     |     | :   | N     | -   |

ภาพที่ 8.40 รายละเอียดในตาราง user

Host เป็นฟิลด์ที่กำหนดชื่อเครื่องคอมพิวเตอร์หรือหมายเลข IP Address User เป็นฟิลด์ที่เก็บชื่อผู้ใช้ Password เป็นฟิลด์ที่เก็บรหัสผ่านของผู้ใช้ ฟิลด์อื่นๆ จะเป็นการกำหนดสิทธิ์ของผู้ใช้งาน 5.3.1 การกำหนดสิทธิ์ มีดังนี้

ຽປແບບ

GRANT privileges [column]

ON item

TO user\_name [IDENTIFIED BY 'password]

[WITH GRANT OPTION

privileges ต้องมีจุลภาคแข่งรายการสิทธิ์ Column เป็นตัวเลือกในการระบุสิทธิ์กับคอลัมน์และสามารถใช้ชื่อคอลัมน์เดียวหรื แข่งรายการชื่อคอลัมน์ Item คือ ฐานข้อมูลหรือตารางข้อมูลในการประยุกต์สิทธิใหม่ การให้สิทธิ์กับสา ทั้งหมดโดยใช้ \* \* ที่ item เรียกว่า การให้สิทธิ์ระดับ Global การระบุตารางข้อมูลทั้งหมดในฐานข้อ โซ dbname \* หรือตารางข้อมูลเดียว ใช้ dbname.tablename และเจาะจงคอลัมน์ใน column สิ่งเหล่านี้ แสดง 3 ระดับของสิทธิ์ คือ ฐานข้อมูล ตารางข้อมูล และคอลัมน์ ถ้ากำลังใช้ฐานข้อมูลที่เจาะจง เมื่อให้ คาส่ง tablename จะถูกขัดขวางในฐานะ ตารางข้อมูลในฐานข้อมูลปัจจุบัน

privileges ต้องมีจุลภาคแข่งรายการสิทธิ์ Column เป็นตัวเลือกในการระบุสิทธิ์กับคอลัมน์และสามารถใช้ชื่อคอลัมน์เดียวหรื แข่งรายการชื่อคอลัมน์ Item คือ ฐานข้อมูลหรือตารางข้อมูลในการประยุกต์สิทธิใหม่ การให้สิทธิ์กับสา ทั้งหมดโดยใช้ \* \* ที่ item เรียกว่า การให้สิทธิ์ระดับ Global การระบุตารางข้อมูลทั้งหมดในฐานข้อ โซ dbname \* หรือตารางข้อมูลเดียว ใช้ dbname.tablename และเจาะจงคอลัมน์ใน column สิ่งเหล่านี้ แสดง 3 ระดับของสิทธิ์ คือ ฐานข้อมูล ตารางข้อมูล และคอลัมน์ ถ้ากำลังใช้ฐานข้อมูลที่เจาะจง เมื่อให้ คาส่ง tablename จะถูกขัดขวางในฐานะ ตารางข้อมูลในฐานข้อมูลปัจจุบัน

user\_name เป็นชื่อผู้ใช้ที่ต้องการให้เข้าสู่ MySQL ไม่จำเป็นต้องเหมือนกับชื่อเข้าสู่ระบบ user name ใน MySQL สามารถเก็บชื่อ host ซึ่งสามารถนำไปแยกระหว่าง Laura ได้รับการแปลเป็น taura@localhost และ Laura@somewhere.Com เนื่องจากผู้ใช้จากต่าง domain อาจจะมีชื่อ เหมือนกัน รวมถึงการเพิ่มความ ปลอดภัยเพราะสามารถเจาะจงสถานที่ให้เข้าสู่ระบบ และสามารถให้ คนที่มาจากสถานที่เฉพาะให้เข้าถึง ตารางข้อมูลหรือฐานข้อมูลเฉพาะได้ password เป็นรหัสผ่านที่ผู้ใช้ผ่านเข้าสู่ระบบ รหัสไม่ควรเดาได้ง่าย จึงไม่ควรเป็นคำใน พจนานุกรมหรือชื่อผู้ใช้ ควรผสมตัวอักษรใหญ่ เล็ก และไม่ใช่พยัญชนะต้องห้าม

WITH GRANT OPTION ขอมให้ผู้ใช้ที่ระบุโอนสิทธิ์ให้กับคนอื่น สิทธิ์ได้รับการเก็บใน 4 ตารางข้อมูล ระบบในฐานข้อมูลเรียกว่า mysql ตารางข้อมูล 4 ตาราง คือ mysql.user mysqLdb mysql tables priv และ mysql\_column priv ตารางเหล่านี้สัมพันธ์โดยตรง กับสิทธิ์ 4 ระดับตามที่ กล่าวไปแล้ว การแก้ไขสิทธิ์โดยตรงสามารถทำได้นอกจากคำสั่ง GRANT ในส่วนของ priV type ซึ่งเป็นประเภทของสิทธิ์สามารถแบ่งได้เป็น 2 ระดับ ดังนี้ 1) ระดับผู้ใช้ 2) ระดับผู้ดูแลระบบ

#### 1) ระดับผู้ใช้

| สิทธิ์ ( Privilege )      | ความหมาย                                              |
|---------------------------|-------------------------------------------------------|
| CREATE                    | ผู้ใช้สามารถสร้างตารางได้                             |
| CREATE VIEW               | ผู้ใช่สามารถสร้าง View ได้                            |
| CREATE TEMPORARY TABABLES | ผู้ใช้สามารถสร้างตารางชั่วคราวได้                     |
| DELETE                    | ผู้ใช้สามารถลบเรคอร์ดได้                              |
| EXECUTE                   | ผู้ใช้สามารถสั่งการทำงาน store function และ procedure |

| สิทธิ์ ( Privilege ) | ความหมาย                                          |
|----------------------|---------------------------------------------------|
| INDEX                | ผู้ใช้สามารถสร้างหรือ index ได้                   |
| INSERT               | ผู้ใช้สามารถเพิ่มเรคอร์ดได้                       |
| LOCK TABLES          | ผู้ใช้สามารถล็อกตารางได้                          |
| SELECT               | ผู้ใช้สามารถเรียกดูข้อมูลในตารางได้               |
| SHOW DATABASE        | ผู้ใช้สามารถเรียกดูรายชื่อฐานข้อมูลได้            |
| UPDATE               | ผู้ใช้สามารถแก้ข้อมูลได้                          |
| USAGE                | ผู้ใช้สามารถ login เข้ามาแต่ไม่สามารถแก้ข้อมูลได้ |

#### 2) ระดับผู้ดูแลระบบ

| สิทธิ์ ( Privilege ) | ความหมาย                                                      |
|----------------------|---------------------------------------------------------------|
| ALL                  | ผู้ดูแลระบบมีสิทธิ์จัดการทุกอย่างยกเว้นในส่วนของ with grant   |
| ALTER                | ผู้ดูแลระบบสามารถแก้ไขโครงสร้างได้                            |
| DROP                 | ผู้ดูแลระบบสามารถลบฐานข้อมูลและตารางได้                       |
| FILE                 | ผู้ดูแลระบบสามารถโหลดข้อมูลจากไฟล์ได้                         |
| PROCESS              | ผู้ดูแลระบบสามารถแสดงรายชื่อ process ในระบบได้                |
| RELOAD               | ผู้ดูแลระบบสามารถใช้คำสั่ง plush ได้                          |
| REPLICATION CLIENT   | ผู้ดูแลระบบสามารถสอบ master server และ slave server           |
| REPLICATION SLAVE    | ผู้ดูแลระบบสามารถ slave master ได้                            |
| SHUTDOWN             | ผู้ดูแลระบบสามารถสั่ง shut down ระบบได้                       |
| SUPER                | ผู้ดูแลระบบสามารถสั่งยกเลิก thread และจัดการระดับ supervisory |

ระดับสิทธิ์การเรียกใช้ข้อมูลมี 4 ระดับ คือ (1) ระดับโฮสต์ (Host Level) (2) ระดับฐานข้อมูล (DB Level) (3) ระดับตารางข้อมูล (Table Level) (4) ระดับคอลัมน์ข้อมูล (Column Level) ลักษณะการตรวจสอบสิทธิ์การใช้งาน เมื่อเครื่องลูกข่ายที่ร้องขอติดต่อเข้ามา จะต้องแจ้งให้ ทราบว่ามา จากไหน ชื่อโฮสต์อะไร หมายเลข IP Address เท่าไร เมื่อ MySQL รับทราบการร้องขอ ก็จะนำ ข้อมูลที่ได้รับ <u>แจ้งไปตรวจสอบว่าโฮสต์นั้นมีสิทธิ์หรือไม่มีสิทธิ์อะไรบ้าง</u>

#### 3) ลักษณะชื่อโฮสต์ที่สามารถกำหนดได้ มีดังนี้

| สิทธิ์ ( Privilege ) | ความหมาย                                       |
|----------------------|------------------------------------------------|
| Localhost            | เครื่องเดียวกันกับ MySQL Server                |
| %                    | เครื่องใดก็ได้                                 |
| %.cc-moph            | เครื่องใดก็ตามที่อยู่ในโดเมน cc-moph           |
| 203.157%             | เครื่องใดก็ตามที่มี IP Addressเริ่มจาก 203.157 |

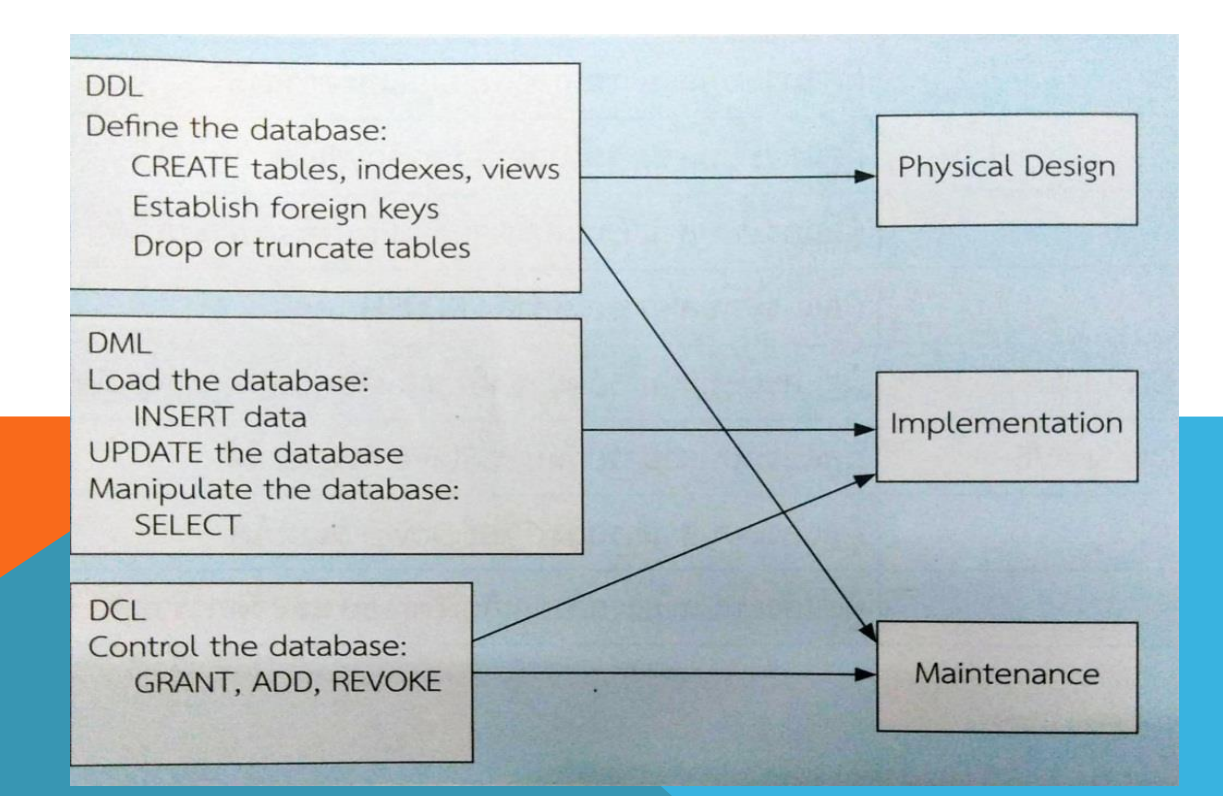

#### ตัวอย่างการกำหนดสิทธิ์

mysql -> GRANT USAGE ON employee.\* TO 'juthawut'@'localhost' IDENTIFIED BY 1111;
 หมายความว่า กำหนดสิทธิ์ให้กับผู้ใช้ชื่อ juthawut รหัส คือ 1111 เพื่อเข้ามายังโปรแกรม 150L เท่านั้น แต่ไม่ให้สิทธิ์ใดๆ ในการจัดการฐานข้อมูล employee
 5.3.2 การยกเลิกสิทธิ์ สั่ง REVOKE เป็นคำสั่งให้มีการยกเลิกสิทธิ์นั้นหลังจากที่ได้ GRANT แล้ว เพื่อ สามารถกำหนดผู้ใช้ฐานข้อมูลได้แล้วก็ต้องสามารถยกเลิกได้ด้วย การยกเลิกสิทธิ์สามารถยกเลิกที่งังหมด
 หรือยกเลิกสิทธิ์เฉพาะอย่างได้ เช่น user ชื่อ jib มีสิทธิ์สามารถทำได้ทุกอย่าง Select, Insert, Update, Delete ข้อมูลได้ในขณะเดียวกันก็สามารถยกเลิกสิทธิ์บางอย่างได้ เช่น ยกเลิกการ Update และ Delete ข้อมูลได้ เป็นต้น

#### ູຈູປແບບ

REVOKE priv\_type [(column\_list)] [priv\_type [(column\_list)]...] ON {table\_name| \*\* | \* | database\_name. \*} FROM user name [, User\_name...] priv type คือ ประเภทของการยกเลิกสิทธิ์ column list คือ ชื่อฟิลด์ที่ต้องการยกเลิกสิทธิ์ table name คือ ชื่อตารางที่ต้องการยกเลิกสิทธิ์ \*.\* คือ ยกเลิกสิทธิ์ให้กับทุกฐานข้อมูลและทุกตาราง \* คือ ยกเลิกสิทธิ์ให้กับทุกตารางตามที่ใช้คำสั่ง use database name.\* คือ ชื่อฐานข้อมูล user name คือ ชื่อตารางข้อมูล ตัวอย่างการยกเลิกสิทธิ์

ตัวอย่างการยุกเลิกสิทธิ

mysql -> USE employee;

-> REVOKE ALL on \* FROM 'juthawut'@'localhost'; หมายความว่า ยกเลิกการใช้งานทุกประเภทในการจัดการฐานข้อมูล employee แก่ผู้ใช้ชื่อ juthawut